# COMO SOLICITAR A INCLUSÃO DE RESPONSÁVEL TÉCNICO

Portal de Serviços do Crea-MS

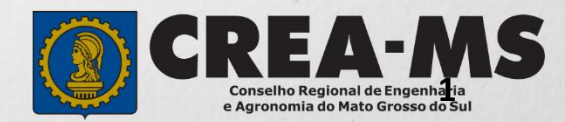

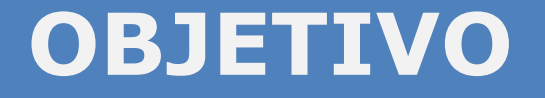

Apresentar os procedimentos para solicitação de Inclusão de Responsável Técnico pelo Portal de Serviços do Crea-MS.

Para este procedimento o profissional já deve possuir uma ART de Cargo e Função paga e ativa para a empresa.

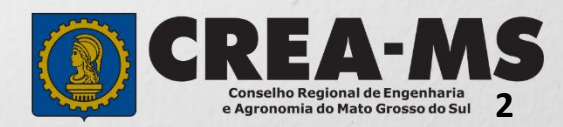

## Acesso ao Portal de Serviços

Acesse através do endereço

https://ecrea.creams.org.br/

**O Portal de Serviços do Crea-MS** 

#### Senha

Informe o CPF da pessoa que possui o acesso ao Portal de – serviços da empresa e senha. Clique em Entrar

| Cof   |        |  |
|-------|--------|--|
|       |        |  |
| Senha |        |  |
|       | Entrar |  |

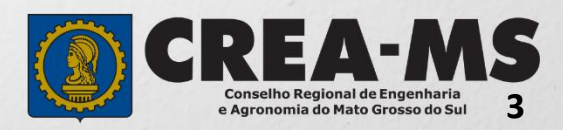

#### Acesso ao Portal de Serviços Perfil de acesso Perfil de Acesso Escolha o Grupo de acesso e o Perfil para ter acesso ao Sistema Grupo de Acesso: Selecione a Empresa Selecione. Grupo de acesso:\* Perfil: Empresa do Sistema **EXTERNO** CREA-MS Escolha o Grupo de acesso e o Perfil para ter acesso ao Sistema CREA-MS Ŧ Grupo de acesso:\* × Caso a empresa não estiver ligada a Selecione. Perfil:\* nenhum CPF para acesso ao Sistema, favor entrar em contato conosco através do Telefone 0800 368 1000 **EMPRESA DO SISTEMA**

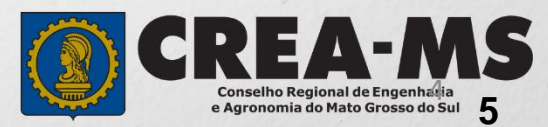

# SOLICITAÇÃO

Atendimento -Cadastro -Financeiro -Ouvidoria -Processo -Solicitação Pessoa Jurídica Clique em Atendimento e depois em "Solicitação de Pessoa Jurídica". Consulta de Solicitações de Serviços Pessoa Jurídica Filtro CNPJ: Nome Pessoa Jurídica: Nº do Protocolo: Data Inicial: J Situação: Serviço: Selecione... Selecione ... -Limpar Pesquisa Pesquisar Depois Clique em **NOVA** 

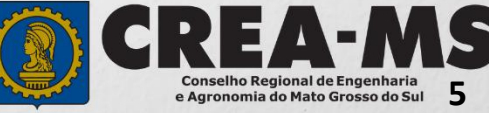

# SOLICITAÇÃO

#### Solicitação de Serviço Pessoa Jurídica - Serviço

| CNPJ                                            |                                                                                                    |
|-------------------------------------------------|----------------------------------------------------------------------------------------------------|
| rviço: *                                        |                                                                                                    |
| Selecione                                       |                                                                                                    |
| Salvar e Avançar → Cancelar                     | Serviço:                                                                                                |
|                                                 | Selecione                                                                                               |
| Clique em "Inclusão de<br>Responsável Técnico". | Alteração Contratual<br>Cancelamento de Registro de Pessoa Jurídica<br>Conversão de Visto para Registro |
|                                                 | Inclusão de Responsável Técnico                                                                         |
|                                                 | Reabilitação de Registro de Pessoa Jurídica                                                             |
|                                                 |                                                                                                    |
| Clique em " <b>Salvar e Avançar</b> ".          | → Salvar e Avançar → Cancelar Conselho Regional de Enge                                                 |

### Informação dos dados do Responsável técnico

Informar os dados do Profissional que será Responsável Técnico

+ Adicionar Profissional Sistema

→ C

Clique em "Adicionar Profissional do Sistema".

Atenção! A pesquisa do Profissional poder ser realizada informando as seguintes informações Nome, CPF, Registro ou Visto.

| Profissional Sistema: *                               |                          |          | Título do Profissional: * |   |
|-------------------------------------------------------|--------------------------|----------|---------------------------|---|
| Pesquise o Profissional por Nome/CPF/Nº Reg./Nº Visto |                          | r        | Selecione                 | Ŧ |
| Carga Horária de Trabalho Diária: *                   | Vinculo Empregaticio: *  |          | Forma de Contratação: *   |   |
| Selecione                                             | Selecione                | <b>,</b> | Selecione                 | * |
| Cargo que Desempenha: *                               | Prolabore/Remuneração: * |          |                           |   |
| Selecione                                             |                          |          |                           |   |

Informe todas as informações necessárias.

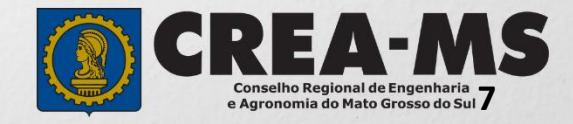

### Informação dos dados do Responsável técnico

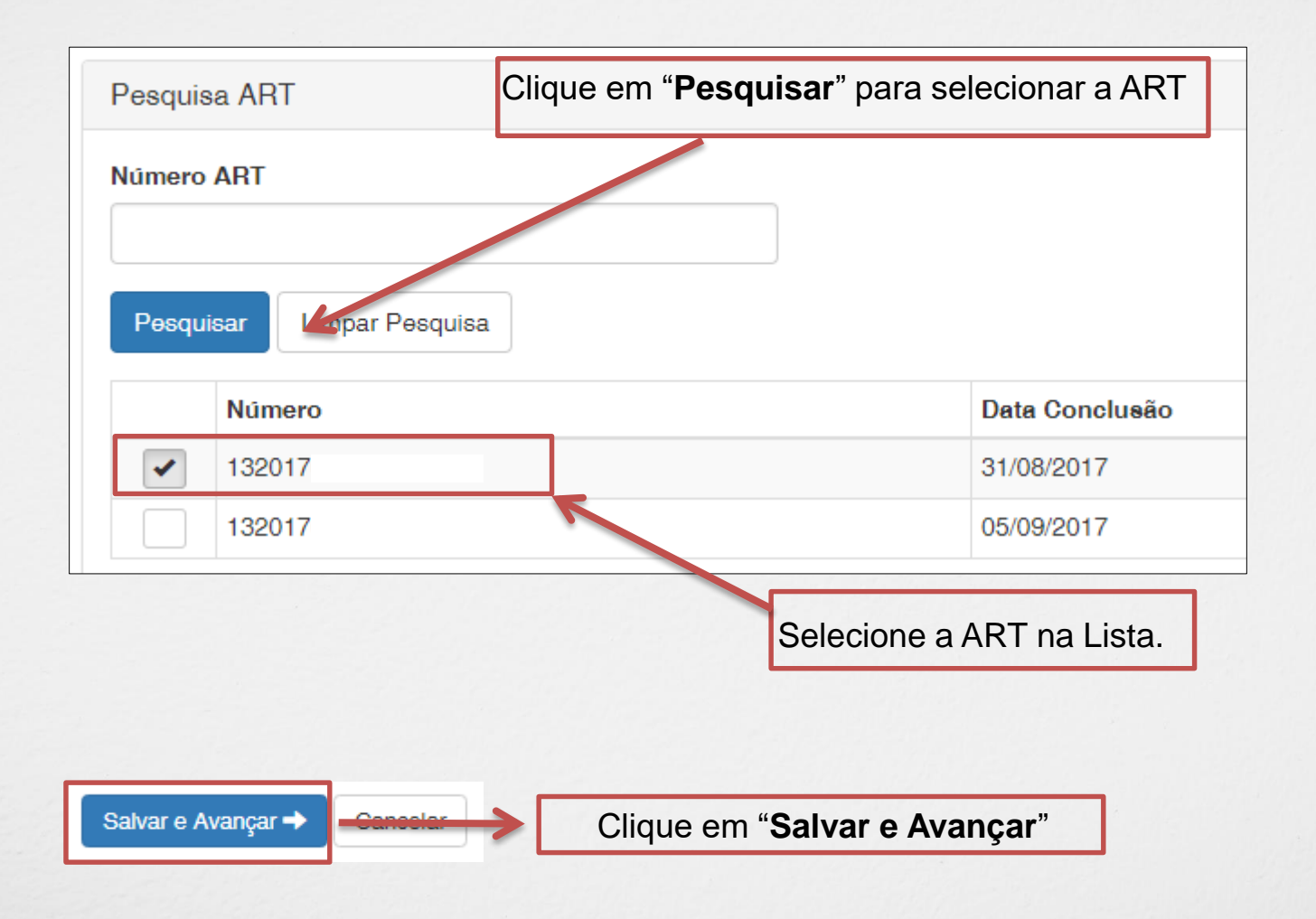

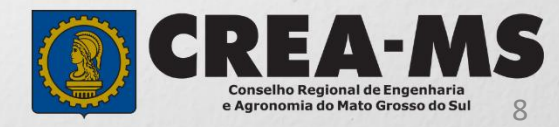

### Solicitação de Serviços de Pessoa Jurídica> Anexos

#### Os documentos solicitados são:

✓ ART (Anotação de Responsabilidade Técnica) do Crea-MS, de desempenho de cargo e função técnica, do responsável técnico, devidamente assinada pelo profissional e contratante

#### •Caso o profissional resida em outro Estado apresentar:

- Declaração do profissional, esclarecendo que a obra/serviço é praticável de sua participação efetiva que a pessoa jurídica pretenda exercer na jurisdição do respectivo órgão regional
- ✓ Comprovante de Residência do Profissional, onde é domiciliado no Estado de origem.

#### •Caso a matriz da empresa seja em outro Estado apresentar:

✓ Certidão expedida pelo Crea de origem com data atualizada.

#### Clique no botão Procurar

Selecione a **imagem** ou **pdf** no seu computador

## Serviço: Inclusão de Responsável Técnico - Anexo(s) Profissional Anexos Para anexar uma imagem ou pdf: Clique no botão procurar. Selecione a imagem ou pdf no computador. Clique no botão enviar. Formatos permitidos (PNG, JPG, JPEG, PDF ou P7S) . Selecione a imagem ou pdf Procurar.

Cancelar

Depois Clique em "Salvar e Avançar"

Salvar e Avançar

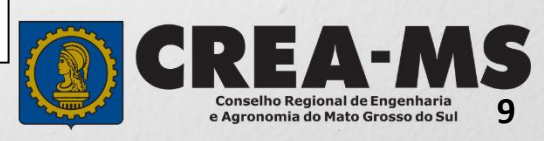

### Solicitação

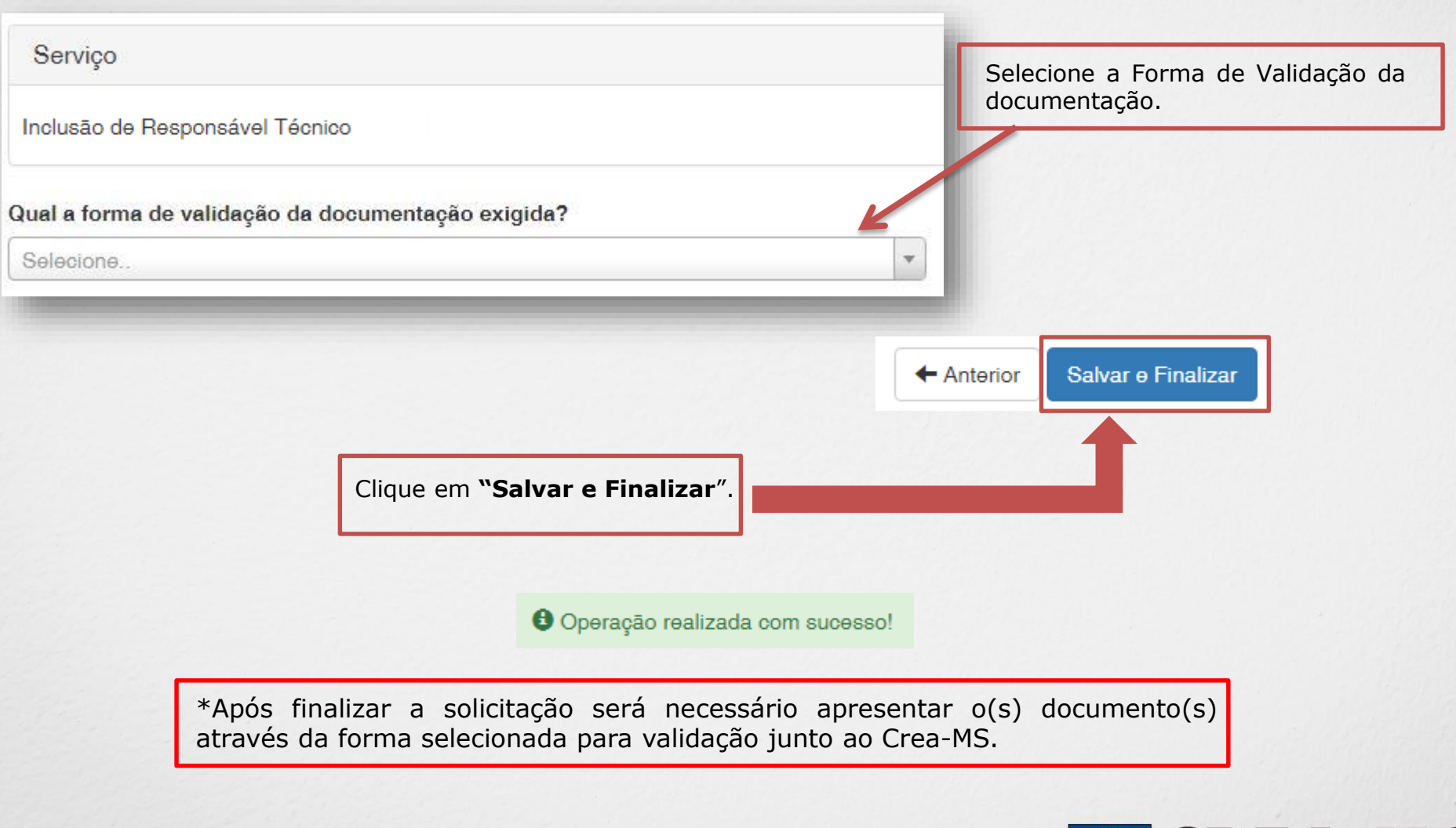

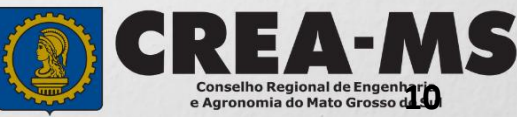

## **CANAIS DE ATENDIMENTO:**

0800 368 1000 - Opção 1 Chat (www.creams.org.br) WhatsApp 67 3368-1000 atendimento@creams.org.br

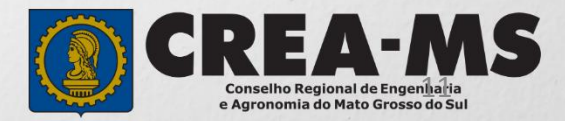